## **Report Installation Instructions**

These instructions apply for all reports that are downloaded from the website.

- 1. Select and download the desired report from the website.
- 2. Click the Utilities dropdown menu and select Import Downloaded Report.

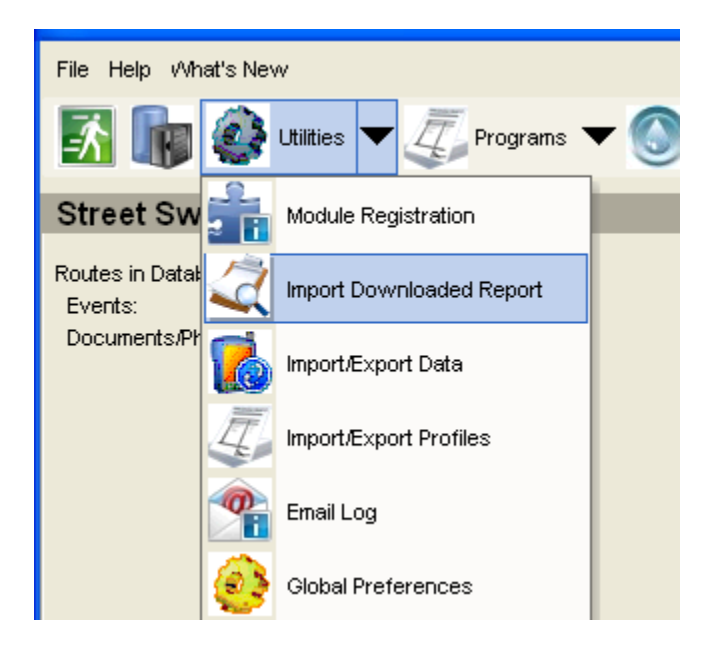

3. When the Install screen appears select the module for which the report has been designed. In the example below the **Outfall** module has been selected.

| Install Downloaded Reports                                      |   |
|-----------------------------------------------------------------|---|
| Select a Report type to import:                                 |   |
| Business                                                        |   |
| Citizen Cell                                                    |   |
| Construction Project                                            |   |
| De long Operation                                               | _ |
| Outfall                                                         |   |
| Receiving Mater                                                 |   |
| Reported Spill                                                  |   |
| Sentic                                                          |   |
| Stormwater Facility                                             |   |
| Street Sweeping                                                 |   |
| Watershed                                                       |   |
| Banner-Decoration-Flag                                          | ~ |
|                                                                 |   |
| Is the report to be imported a System (Right Click) report?: NO | • |

(Note: Do not change the System (Right Click) Report field.)

4. Next you must select which folder the report should be extracted into. In the example shown below the default software folder is depicted. If your installation has been configured to share reports across a network the path to the report folder will be a network folder.

| Folder to import report:                            |  |
|-----------------------------------------------------|--|
| C:\Program Files\Asist\ENTERPRISE_3\Reports_Outfall |  |

If the target folder is blank or if you wish to change the target click the button to the right of the box and browse to the desired location. By default the software will remember your last selection.

5. Once the target folder has been set click on the button to the right of the **Report File to Import** field, as shown below.

| Report file to import: |  |
|------------------------|--|
|                        |  |
|                        |  |

6. A dialog box will appear that will let you navigate to the report file downloaded from the internet. Select the file and then click the **Open** button.

| Select a file:                                    |                                                                                                    |                                                               |   |           | ? 🔀                    |
|---------------------------------------------------|----------------------------------------------------------------------------------------------------|---------------------------------------------------------------|---|-----------|------------------------|
| Look in:                                          | 🞯 Desktop                                                                                                    |                                                               | - | ← 💼 📸 🖬 - |                        |
| My Recent<br>Documents<br>Desktop<br>My Documents | My Documents<br>My Computer<br>My Network Pla<br>Arkansas City<br>ASIST SYSTEM<br>demo<br>demotest<br>mapsync<br>misc<br>ms4gis<br>notes<br>Pavement<br>PRO | Ces<br>Testing                                                |   |           |                        |
| My Network<br>Places                              | File <u>n</u> ame:<br>Files of <u>typ</u> e:                                                                                                    | Outfalls.zip<br>Zip File (*.zip)<br>Open as <u>r</u> ead-only |   | •         | <u>O</u> pen<br>Cancel |

7. After the **Open** button is clicked the **Report File to Import** field will fill in displaying your selection as in the example below.

Report file to import:

C:\Documents and Settings\John\Desktop\Outfalls.zip

IMPORT

8. Click the **Import** button to import the report. If the report was successfully imported you will get the following message.

| Import Success                                  | × |
|-------------------------------------------------|---|
| The reports have been successfully<br>imported! |   |
| (OK)                                            |   |

To run a report open the desired module and then open the **Reports** folder as shown in the example below.

| Reports                                                                                                    |             |                      |
|----------------------------------------------------------------------------------------------------|-------------|----------------------|
| C:\Program Files\Asist\ENTERPRISE_3\Reports_Outfall                                                                                                    |             |                      |
| Asist Reports Outfall Reports Outfall Reports Outfall Reports Abbreviatedl_Inspections_Between_Dates Highlights_of_Flow_samples Inspection_Sample OF_Sample_Complete OF_Samples_Concise OFInfrastructure Outfall_Overview | Start Date: | 1/1/2005<br>1/1/2005 |
| SampleData                                                                                                    |             |                      |

Select the report by left-clicking on it. A short description of the report may appear in the window as shown in the example below.

| Reports                                                                                                    |                                                                                                    |                                                                                                    |                  |
|----------------------------------------------------------------------------------------------------|----------------------------------------------------------------------------------------------------|----------------------------------------------------------------------------------------------------|------------------|
| C:\Program Files\Asist\ENTERPRISE_3\Reports_Outfall                                                                                                    |                                                                                                    |                                                                                                    |                  |
| Asist Reports  Cutfall Reports  Abbreviatedl_Inspections_Between_Dates  Highlights_of_Flow_samples  OF_Sample_Complete  OF_Samples_Concise  OF_Samples_Concise  Ofunfrastructure  Outfall Overview | Start Date:<br>End Date:<br>This report w<br>all of the Visu<br>outfalls in you<br>utilizes the da<br>information. S<br>before runnin | 1/1/2005<br>1/1/2005<br>/ill a comprehensive listing<br>al Inspections performed<br>ir database. This report<br>te range feature to retriev<br>elect a start and end data<br>g this report. | g of<br>on<br>ve |
| 🔿 SampleData                                                                                                    |                                                                                                    |                                                                                                    |                  |

Set any appropriate dates and click the **Run Report** button to preview the report.